## Export your Revenue to QuickBooks Online

Last Modified on 02/05/2019 1:32 pm EST

When you have connected your Jackrabbit database to your QuickBooks account and have assigned a QuickBooks account to each of your Jackrabbit Category 1s, you are ready to export your revenue!

From the *Tools* menu > *QuickBooks Export* select *QuickBooks Online Export* from the left menu.Use the criteria here to choose which transactions you want to export.

- 1. Select which Jackrabbit Location(s) you would like to include in the revenue numbers being exported.
- 2. Enter the date range you wish to export.
- Indicate whether or not to include any refunds you may have done during that time frame.
- 4. Click Export.

| Families                                | Students                                          | Classes | Events    | Staff    | Transactions     | Store              | Reports             | Staff Portal            | Tools      |                                                     |
|-----------------------------------------|---------------------------------------------------|---------|-----------|----------|------------------|--------------------|---------------------|-------------------------|------------|-----------------------------------------------------|
| Jackr                                   | abbit                                             |         |           | Quio     | :kBooks          | Onlin              | е Ехро              | rt                      |            |                                                     |
| <ul> <li>Return</li> </ul>              | 1                                                 |         |           |          |                  |                    |                     |                         |            | ? Help                                              |
| Click an ite                            | m below                                           |         | QuickBook | s Online | Export V         | Vatch "Ho          | w to Connec         | t to QuickBooks         | s Online"  |                                                     |
| Assign/Edit<br>QuickBooks<br>QuickBooks | QuickBooks Acc<br>Desktop Export<br>Online Export | t       |           |          | ſ                | Disconnect Q       | uickBooks Onlin     | e                       |            |                                                     |
| Revenue Sna                             | apshot                                            |         |           |          | Location M<br>Te | lain 🔨 (Se<br>each | lect one or more by | r holding the CTRL key) |            |                                                     |
|                                         |                                                   |         |           |          | Date Paid From 1 | 2/29/2017          | 🛗 Through           | 12/29/2017 🚞            |            |                                                     |
|                                         |                                                   |         |           | I        | nclude Refunds Y | es                 | ~                   |                         |            |                                                     |
|                                         |                                                   |         |           |          | If               | you need to        | update/edit any     | / assigned QuickBo      | oks Accour | nts, click <u>Assign/Edit QuickBooks Accounts</u> . |
|                                         |                                                   |         |           |          |                  | ✓ Ex               | oport               |                         |            |                                                     |

When the export has completed you will be taken to the *QuickBooks Online Export Results* page which displays the status of the export and includes details about the journal entry that was created in your QuickBooks account. A green **Success** status indicates that your transactions were successfully exported into your QuickBooks Online account.

| Families<br>Jackro         | Students<br>Ibbit | Classes | Events<br>Qui | staff           | Transactions                                        | store<br>ne Ex                       | Reports                                     | Staff Portal | Tools |        |             |
|----------------------------|-------------------|---------|---------------|-----------------|-----------------------------------------------------|--------------------------------------|---------------------------------------------|--------------|-------|--------|-------------|
| <ul> <li>Return</li> </ul> |                   |         |               |                 |                                                     |                                      |                                             |              |       | ? Help | * Send Idea |
| View 1 - 1 of              | 1                 | 🖨 Print | ☑ Export      | Ф Refresh       |                                                     |                                      |                                             |              |       |        |             |
| Date                       | Debits            | Credits | Amount        | Status          |                                                     |                                      |                                             | Error Messa  | ge    |        |             |
| 12/29/2017                 | 2                 | 3       | 300.0         | 0 Success       | s                                                   |                                      |                                             |              |       |        |             |
|                            |                   |         |               | Th<br>expo<br>a | e QB journal e<br>ort will include<br>and 3 Credits | entry crea<br>2 Debits<br>also total | ated by this<br>totaling \$3<br>ling \$300. | 00           |       |        |             |

The journal entry posted in QuickBooks will include Debits and Credits that both add to the same total (in bookkeeping debits must equal credits in a journal entry).

The debits in the journal entry are the payments you received from your customers broken down by payment method. They are posted to <u>Undeposited</u> Funds in your QuickBooks Chart of Accounts.

The credits in the journal entry are the different Category 1s those payments were linked to. They are posted to the QuickBooks Revenue accounts you have assigned to them (*Tools > QuickBooks Export >* Assign/Edit QuickBooks Accounts).

The information displayed in the export results will agree to the *Revenue Snapshot* report run for the same date range. The Revenue Snapshot report can be considered the 'backup' for the journal entry. There is a link to this report in the *QuickBooks Online Export* menu. It can also be accessed from *Tools* > *Reports*.

The Revenue Snapshot for the export pictured above looks like this:

| Date       | Location |                | 12/29/2017 - 12/29/2017 |                        |           |         |
|------------|----------|----------------|-------------------------|------------------------|-----------|---------|
| butto      | Looddon  | Payment Method | 2 different methods of  |                        |           | Amount  |
| 12/29/2017 | JRHC     | Cash           | payment (Debits)        |                        |           | 240.00  |
| 12/29/2017 | Main     | Check          | F-3                     | /                      |           | 60.00   |
|            |          |                | Daily Pa                | ayment Method Subtotal |           | 300.00  |
|            |          | Category       | Туре                    | Pmt Mthd               | Amount    | Amount  |
| 12/29/2017 | JRHC     | Dance          | Tuition Fee             | Cash                   | -195.00   |         |
| 12/29/2017 | JRHC     | Dance          |                         |                        | Subtotal: | -195.00 |
| 12/29/2017 | JRHC     | Merchandise    | Merchandise             | Cash                   | -45.00    |         |
| 12/29/2017 | JRHC     | Merchandise    |                         |                        | Subtotal: | -45.00  |
| 12/29/2017 | Main     | Adult Fitness  | Tuition Fee             | Check                  | -60.00    |         |
| 12/29/2017 | Main     | Adult Fitness  |                         |                        | Subtotal: | -60.00  |
|            |          |                | Daily Ca                | ategory Subtotal       |           | -300.00 |
|            |          |                | Rep                     | oort Subtotal          |           | 300.00  |
|            |          | 3 diffe        | erent revenue           |                        |           |         |
|            |          | categ          | ories (Credits)         |                        |           |         |
|            |          |                | Rep                     | port Total             |           | 300.00  |

At this point you should confirm the journal entry came into QuickBooks correctly. Sign into your QuickBooks account and navigate to the *Chart of Accounts*. Locate the *Undeposited Funds* account and click on **Account History** to see the account ledger.

| of the quickbooks | ≡                   |                |                  |                 |              | 🕂 Q, 🅸 (?         |
|-------------------|---------------------|----------------|------------------|-----------------|--------------|-------------------|
| Dashboard         | Chart of Accounts   | Reconcile      |                  |                 |              |                   |
| Banking           | Chart of Accour     | nts            |                  |                 |              | Run Report New 🗸  |
| Sales             | All Lists           |                |                  |                 |              |                   |
| Expenses          | Filter by name      |                |                  |                 |              | <b>₽</b> = \$\$   |
| Employees         | NAME                | TYPE 🔺         | DETAIL TYPE      | QUICKBOOKS BALA | BANK BALANCE | ACTION            |
| Reports           | Bank of America Ch€ | Bank           | Chequing         | 0.00            |              | Account history 🔻 |
| Taxes             | Wells Fargo         | Bank           | Savings          | 0.00            |              | Account history 🔻 |
| Accounting        | Inventory Asset     | Current assets | Inventory        | 0.00            |              | Account history 🔻 |
| Mu Assessment     | Prepaid expenses    | Current assets | Prepaid Expenses | 0.00            |              | Account history 🔻 |
| iny Accountant    | Uncategorized Asset | Current assets | Other current as | 0.00            |              | Account history 🔻 |
| Аррз              | Undeposited Funds   | Current assets | Undeposited Fu   | 300.00          |              | Account histor    |
|                   | Opening Balance Eq  | Equity         | Opening Balanc   | 0.00            |              | Account history 👻 |

From the Asset Account History ledger click **Journal** on one of the entry lines and then click **Edit** to view the journal entry.

|                      |                                                                        | count l                                                                | History                                                    | Undeposited Fi             | unds                                | -                         |             |       |                     |                  | \$300.0                                                                           |
|----------------------|------------------------------------------------------------------------|------------------------------------------------------------------------|------------------------------------------------------------|----------------------------|-------------------------------------|---------------------------|-------------|-------|---------------------|------------------|-----------------------------------------------------------------------------------|
|                      |                                                                        |                                                                        |                                                            |                            |                                     |                           |             | Go to | o: 1 of 1 < First P | revious 1-2 of 2 | 2 Next Last>                                                                      |
| $\nabla$             | •                                                                      | 411                                                                    |                                                            |                            |                                     |                           |             |       |                     |                  | 5 C 🌣                                                                             |
| DAT                  | TE 🔻                                                                   |                                                                        | REF NO.<br>TYPE                                            | PAYEE<br>ACCOUNT           |                                     |                           | MEMO        |       | DECREASE            | INCREA           | SE 🗸                                                                              |
| Add                  | d dep                                                                  | osit 🔻                                                                 |                                                            |                            |                                     |                           |             |       |                     |                  |                                                                                   |
| 29/                  | 12/20                                                                  | 017                                                                    |                                                            |                            |                                     |                           | Cash        |       |                     | \$240.           | 00                                                                                |
|                      |                                                                        |                                                                        | Journal                                                    | -Split-                    |                                     |                           |             |       |                     |                  |                                                                                   |
| 29/                  | /12/2                                                                  | 017                                                                    | Ref No.                                                    | Payee                      |                                     |                           | ▼ Check     |       | Decrease            | 60.0             | 00                                                                                |
|                      |                                                                        |                                                                        | Journal                                                    | -Split-                    |                                     |                           | <b>T</b>    |       |                     |                  |                                                                                   |
|                      |                                                                        |                                                                        |                                                            |                            |                                     |                           |             |       | Dele                | te Edit          | Cancel                                                                            |
| •                    |                                                                        |                                                                        |                                                            |                            |                                     |                           |             |       |                     |                  |                                                                                   |
| J                    | lour                                                                   | nal Entry                                                              | <i>'</i>                                                   |                            |                                     |                           |             |       |                     |                  | 3                                                                                 |
| urnal d<br>9/12/:    | Jour<br>date<br>2017                                                   | nal Entry                                                              | 1                                                          |                            |                                     |                           | Journal no. |       |                     |                  | 0                                                                                 |
| urnal d              | Jour<br>date<br>2017                                                   | nal Entry                                                              |                                                            |                            |                                     |                           | Journal no. |       |                     |                  | 3                                                                                 |
| ırnal d<br>9/12/2    | date<br>2017<br>#                                                      |                                                                        |                                                            | DEBITS                     | CREDITS                             | DESCRIPT                  | Journal no. |       |                     | NAME             | 3                                                                                 |
| ırnal d<br>9/12/     | date<br>2017<br>#<br>1                                                 | ACCOUNT<br>Fee Revenue                                                 | Dance                                                      | DEBITS                     | CREDITS<br>45.00                    | DESCRIPT                  | Journal no. |       |                     | NAME             | (?)<br>()<br>()<br>()<br>()<br>()<br>()<br>()<br>()<br>()<br>()<br>()<br>()<br>() |
| ırnal d<br>9/12/     | Jour<br>date<br>2017<br>#<br>1<br>2<br>3                               | ACCOUNT<br>Fee Revenue<br>Fee Revenue                                  | Dance                                                      | DEBITS                     | CREDITS<br>45.00<br>195.00<br>60.00 | DESCRIPT                  | Journal no. |       |                     | NAME             |                                                                                   |
| urnal d<br>9/12/     | Jour<br>date<br>2017<br>#<br>1<br>2<br>3<br>3<br>4                     | ACCOUNT<br>Fee Revenue:<br>Fee Revenue:<br>Fee Revenue:                | Dance<br>Adult Fitness<br>Funds                            | DEBITS                     | CREDITS<br>45.00<br>195.00<br>60.00 | DESCRIPT                  | Journal no. |       |                     | NAME             |                                                                                   |
| yrnal d<br>9/12/<br> | Jour<br>date<br>2017<br>#<br>1<br>2<br>3<br>4<br>5                     | ACCOUNT<br>Fee Revenue:<br>Fee Revenue:<br>Fee Revenue:<br>Undeposited | Dance<br>Adult Fitness<br>Funds<br>Funds                   | DEBITS                     | CREDITS<br>45.00<br>195.00<br>60.00 | DESCRIPT<br>Cash<br>Check | Journal no. |       |                     | NAME             |                                                                                   |
| urnal d<br>9/12/<br> | Jour<br>date<br>2017<br>#<br>1<br>2<br>3<br>3<br>4<br>5<br>5<br>6      | ACCOUNT<br>Fee Revenue:<br>Fee Revenue:<br>Undeposited                 | Dance<br>Adult Fitness<br>Funds<br>Funds                   | DEBITS                     | CREDITS<br>45.00<br>195.00<br>60.00 | DESCRIPT<br>Cash<br>Check | Journal no. |       |                     | NAME             |                                                                                   |
| urnal d<br>9/12/<br> | Jour<br>date<br>2017<br>#<br>1<br>2<br>3<br>4<br>5<br>6<br>7           | ACCOUNT<br>Fee Revenue:<br>Fee Revenue:<br>Undeposited                 | Dance<br>Adult Fitness<br>Funds<br>Funds                   | DEBITS 240.00 60.00        | CREDITS<br>45.00<br>195.00<br>60.00 | DESCRIPT<br>Cash<br>Check | Journal no. |       |                     | NAME             |                                                                                   |
| 9/12/<br>            | Jour<br>date<br>2017<br>#<br>1<br>1<br>2<br>3<br>4<br>5<br>6<br>7<br>8 | ACCOUNT<br>Fee Revenue<br>Fee Revenue:<br>Fee Revenue:<br>Undeposited  | Dance<br>Adult Fitness<br>Funds                            | DEBITS 240.00 60.00        | CREDITS<br>45.00<br>195.00<br>60.00 | DESCRIPT<br>Cash<br>Check | Journal no. |       |                     | NAME             |                                                                                   |
| urnal d<br>9/12/<br> | Jate<br>2017<br>#<br>1<br>2<br>3<br>3<br>4<br>5<br>6<br>7<br>7<br>8    | ACCOUNT<br>Fee Revenue:<br>Fee Revenue:<br>Undeposited<br>Undeposited  | Dance<br>Dance<br>Adult Fitness<br>Funds<br>Funds<br>Total | DEBITS                     | CREDITS<br>45.00<br>195.00<br>60.00 | DESCRIPT<br>Cash<br>Check | Journal no. |       |                     | NAME             |                                                                                   |
| urnal c<br>9/12/<br> | date<br>2017<br>#<br>1<br>2<br>3<br>4<br>5<br>6<br>6<br>7<br>8<br>8    | ACCOUNT<br>Fee Revenue:<br>Fee Revenue:<br>Undeposited<br>Undeposited  | Dance Dance Adult Fitness Funds Funds Total Il lines       | DEBITS 240.00 60.00 300.00 | CREDITS<br>45.00<br>195.00<br>60.00 | DESCRIPT<br>Cash<br>Check | Journal no. |       |                     | NAME             |                                                                                   |

To learn about moving the amounts from the Undeposited Funds account into a bank account in your Chart of Accounts review our Help article **Undeposited Funds & The QuickBooks Bank Deposit**.